## **Payment instructions for FLA-4**

## NOTE Please send your registration form **BEFORE the payment**.

If you need the invoice before the payment, please contact by E-mail to gmiyaji@cc.tuat.ac.jp.

1. Click "Add to Cart" of Registration. Your shopping cart page is opened.

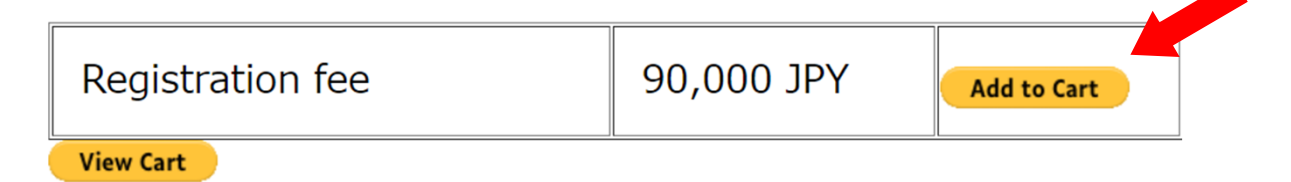

- 2. Confirm Quantity "1" and Total "90,000 JPY".
- 3. Click "**Check Out**" or "PayPal Check out", and then a credit card information page is opened.
- NOTE If you have no PayPal account, click "**Check out**". You can pay the registration fee with your credit card (no extra charge).

| Description                               | Price   | Quantity        | Total   | Order Summary                           |
|-------------------------------------------|---------|-----------------|---------|-----------------------------------------|
| Registration fee for FLA-4<br>Item #: 001 | ¥90,000 | - 1 +<br>Remove | ¥90,000 | Item total ¥90,000<br>Total ¥90,000 JPY |
|                                           |         |                 |         | PayPal Check out                        |
|                                           |         |                 |         | or                                      |
|                                           |         |                 |         | Check Out                               |
|                                           |         |                 |         | Pay without a PayPal account            |

- 4. Select your "Country".
- 5. Enter your credit card information, address, and contact information.
- 6. Click "Pay Now".
- 7. Confirm an E-mail from PayPal, which informs you to complete your payment. If it does not arrive, please email to <u>gmiyaji@cc.tuat.ac.jp</u>.

## After confirmation of your payment, FLA-4 office will send you receipt and invoice.

| PayPal                   | ₩ ¥250,000 JPY ∨                                   |                                                                         |
|--------------------------|----------------------------------------------------|-------------------------------------------------------------------------|
| PayPal Guest             | Checkout                                           |                                                                         |
| Ve don't share your fi   | nancial details with the merchant.                 |                                                                         |
| Country<br>United States | ÿ                                                  | PayPal is the safer, easier<br>way to pay                               |
| visa 📷 😂                 |                                                    | No matter where you shop, we keep your<br>financial information secure. |
| Card number              |                                                    |                                                                         |
| Expires                  | CSC 📰                                              |                                                                         |
| First name               | Last name                                          |                                                                         |
| Billing address          |                                                    |                                                                         |
| Street address           |                                                    |                                                                         |
| Apt., ste., bldg.        |                                                    |                                                                         |
| City                     |                                                    |                                                                         |
| State                    | ✓ ZIP code                                         |                                                                         |
| Ship to my billing       | address                                            |                                                                         |
| Contact Information      |                                                    |                                                                         |
| Phone type<br>Mobile     | <ul> <li>✓</li> <li>Phone number<br/>+1</li> </ul> |                                                                         |
| Email                    | 9                                                  |                                                                         |
|                          | Pay Now                                            |                                                                         |
|                          |                                                    |                                                                         |